//////Quick Start Guide/

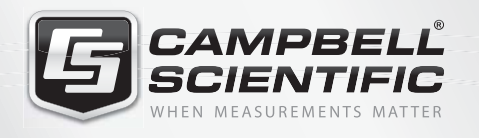

# 

**COM9602** Iridium Short Burst Data (SBD) Modem Kit

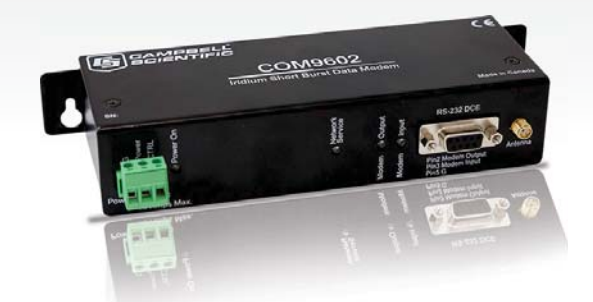

# Short Burst Data (SBD) Solution

Ideal for remote sites Excellent global coverage

IMPORTANT NOTE: This Quick Start Guide is meant to be a general reference to give the installer an overview of the steps required to make this system operational. The Owner's Manual is the definitive source for detailed installation instructions and information. Verify system operation prior to installation in the field.

## 1

### **Gear Required**

- COM9602 Kit
- Antenna cable
- DevConfig Utility software
- Datalogger
- Power supply
- Phillip's screw driver
- Crescent wrench
   Serial cable
- Computer
- Resource DVD (included)
- Test program and Include file

Flat head screw driver

## COM9602 Kit - What's Included?

- COM9602 Iridium modem
- SAF5350A antenna
- L30626 antenna mount
- L17855 interface cable
- L18663 null modem cable
- C2945 power & I/O cable
- C2626 coax adapter

### Introduction

The COM9602 enables short burst data message transmission from a remote Campbell Scientific datalogger via the Iridium network and the Internet. The COM9602 provides an RS-232 port for communication, along with power and control terminals. The COM9602 can be connected to the datalogger's COM port, RS-232, or CS I/O.

To begin, ensure that you have an active account on the Iridium network, which can be obtained by contacting Campbell Scientific Data Services.

The purpose of this guide is to provide a method of testing modem and datalogger operations and to confirm account activity prior to deployment. This is achieved by setting up the system and configuring the datalogger to send a test transmission using the available <u>test program</u>.

## Antenna Installation

- 1. Temporarily place the antenna in a vertical orientation with skyview (ideally outside).
- 2. Connect antenna cable to the COM9602.

## Wiring

Complete the following wiring to connect system for testing.

| Description               | Hardware/Colour                | СОМ9602       | Connection                                              |
|---------------------------|--------------------------------|---------------|---------------------------------------------------------|
| Antenna SMA<br>Connection |                                | Antenna       | Antenna cable via C2626 adapter                         |
| Power Control             | C2945 White                    | CTRL          | C3                                                      |
| Modem Power               | C2945 Red                      | Power         | 12V (from datalogger or direct to station power supply) |
| Modem Power               | C2945 Black                    | Power         | G (from datalogger or direct to station power supply)   |
| Communications            | L17855 (DB9M to pigtail cable) | RS-232<br>DCE | Brown to C1, White to C2, Yellow to G                   |

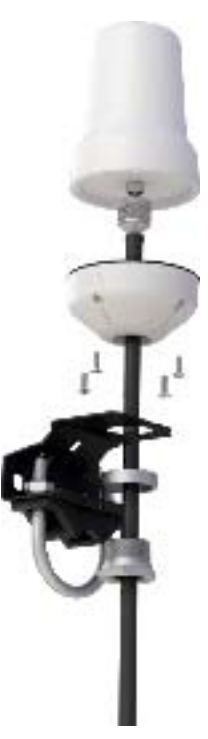

### **Datalogger Configuration**

Use a PC to configure the datalogger, send test program, and monitor results

Open DevConfig Utility and connect to appropriate datalogger.

1. Supply power to datalogger and COM9602.

2.

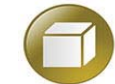

- The steps listed below reference a CR1000, but are applicable to other dataloggers when appropriate programming is used.
- 3. Select the File Control tab. Click the Send button, select and then open both the "COM9602 CR1000 Test Program.CR1" and the "COM9602 CR1000\_Sub\_str\_ Enc.CR1" files in the CPU drive.

| Deployment Logger Control Data | Monitor File Control Send OS Settings Editor Terminal |
|--------------------------------|-------------------------------------------------------|
| Send Eormat                    | Refresh <u>R</u> etrieve                              |
| Run Options Delete             | Stop                                                  |
| Drive Free                     | File Name 🔺 Run Options Size Last Modified            |
| CPU: 99.84 KB                  |                                                       |

4. Once both files are located on the CPU, right click the "COM9602 CR1000 Test Program.CR1", select Run Options and check both the "Run Now" and "Run on Power Up" boxes, and click OK.

| CPU:COM9602_Sample_Program for Manual.CR1                              |  |
|------------------------------------------------------------------------|--|
| Preserve existing data tables if possible Replace existing data tables |  |
| Run on Power Up                                                        |  |
| <u>O</u> k <u>C</u> ancel                                              |  |

5. Set Public variable "SBD\_TestTransmissionFlag" to 'yes' or true. View data and the results of an SBD transmission in the Data Monitor tab.

Deployment Logger Control Data Monitor File Control Send OS VW Diagnostics Settings Editor

| Record No                | 0                                                                                                    |
|--------------------------|----------------------------------------------------------------------------------------------------|
| Time Stamp               | August 31, 2015 2:38:49 PM                                                                                                    |
| InitializeModem          | -1                                                                                                    |
| SBD_TestTransmissionFlag | -1                                                                                                    |
| COM9602_ResultString     | Successful Transmission SS=3 Retries=1                                                                                                    |
| COM9602_Sub_Signature    | 20,671                                                                                                    |
| SignalStrength           | 3                                                                                                    |
| SBD_TxResult(1)          | 1                                                                                                    |
|                          | Record No<br>Time Stamp<br>InitializeModem<br>SBD_TestTransmissionFlag<br>COM9602_ResultString<br>COM9602_Sub_Signature<br>SignalStrength<br>SBD_TxResult(1) |

6. The LEDs on the COM9602 also offer a visual cue that the modem is registered and communicating once it is powered up and the "COM9602 CR1000 Test Program.CR1" program is running. This can take up to 3 minutes.

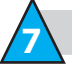

**Test Results** 

A successful transmission will generate the following within 3 minutes of setting power up:

- Public variable "COM9602\_ResultString". A successful transmission will be noted as (see point #5 above for reference): "Successful Transmission SS=X Retries=Y", where SS=Signal Strength (0-5 range) and Retries= number of transmission attempts (range 1-5)
- 2. 1 email with an attachment from sbdservice@sbd.iridium.com to the email address provided to CSC Data Services.

You are now ready to generate your application program using the sample datalogger program available for download at <a href="https://www.campbellsci.ca/com9602-support">https://www.campbellsci.ca/com9602-support</a>

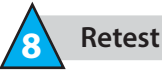

If there is a need to retransmit, set the "SBD\_TestTransmissionFlag" public variable to "yes" in the Data Monitor tab.

© 2015 Campbell Scientific (Canada) Corp. | 14532 131 Avenue NW | Edmonton AB T5L 4X4 | 780.454.2505 | www.campbellsci.ca Campbell Scientific (Canada) Corp. AUSTRALIA | BRAZIL | CANADA | COSTA RICA | FRANCE | GERMANY | SOUTH AFRICA | SPAIN | UNITED KINGDOM | USA November 20, 2015